# Integrasjon mellom Tripletex og MAB

## **Oppsett i Tripletex**

#### Aktivere API 2.0

Under "Selskap" trykker du "Mitt abonnement". Herfra skal du finne "API 2.0" og trykke "Bestill" på denne.

PS! Det kan være dette er endret til "Integrasjon".

|   | кедпькар            | mouulei og ulleggsgeriester                                  |
|---|---------------------|--------------------------------------------------------------|
| 먦 | Rapporter           |                                                              |
|   | Faktura             | Annet                                                        |
| 2 | Kunde               | API 2.0                                                      |
|   | Lønn                | Koble systemene dine til<br>Tripletex og spar tid og arbeid. |
|   | Produkt             | Les mer                                                      |
| ۵ | Dokument            |                                                              |
|   | Selskap             | <b>A</b>                                                     |
|   | Selskapsinformasjon | Gratis                                                       |
|   | Regnskapsfører      | Bestill                                                      |
|   | Mitt abonnement     |                                                              |
|   |                     |                                                              |

#### Funksjonen Integrasjoner må om mulig legges til abonnementet

| violutier og tilleggstjertester                               |                                                                               |                                                                                                    |                                                                                                    |
|---------------------------------------------------------------|-------------------------------------------------------------------------------|----------------------------------------------------------------------------------------------------|----------------------------------------------------------------------------------------------------|
| 8                                                             | Ø                                                                             |                                                                                                    | E                                                                                                    |
| <b>Lønn</b><br>Utvid Smart-pakken med lønn.                   | Integrasjoner<br>Koble systemene dine til Tripletex og spar<br>tid og arbeid. | Papirfaktura<br>Tilby kundene faktura på det formatet de<br>ønsker uten å håndtere utskrift og<br>postgang selv. | Brevutsendelse av<br>inkassovarsler<br>Automatisk brevutsendelse av<br>inkassovarsel øker sannsynligheten for å<br>få betalt. |
| Les mer<br>Etablering 250,- / Per bruker 49,-<br>Bestill Lønn | Les mer<br>Månedspris 99,-<br>Bestill Integrasjoner                           | Les mer<br>Per faktura 30,-<br>Bestill Papirfaktura                                                              | Les mer<br>Per postutsendelse 30,-<br>Bestill Brevutsendelser                                                                 |

#### Aktivere API-tilgang på ansatt

Under "Selskap" trykker du "Ansatte" og velger brukeren som skal ha API-tilgang fra MAB. Under valget "Mer" velger du "API-tilgang". Om det ikke ligger noen nøkkel i listen trykker du "Ny nøkkel".

| Brukerinnstillinger                       | Detaljer                        | Support                 | tilgang     | Varsling    | sinnstillinge   | r M    | lin lønn             | Reskontro           | 0     | API-tilgar     | ng             | •           |   |
|-------------------------------------------|---------------------------------|-------------------------|-------------|-------------|-----------------|--------|----------------------|---------------------|-------|----------------|----------------|-------------|---|
| API brukernø                              | kler                            |                         |             |             |                 |        |                      |                     |       |                |                |             | ^ |
| Alle opprettede bru<br>brukernøkkel ved å | ikernøkler vil<br>klikke på "Ny | vises på de<br>nøkkel". | nne siden.  | . Du kan ei | ndre en eksiste | erende | e nøkkel ve          | ed å klikke på      | den e | ler opprett    | e en           | ny          |   |
| Nøkkel                                    | Brukernøkl                      | kel - ID                | Applikasjon | I           | Utløpsdato      |        | Regnskap<br>brukernø | oskontorets<br>kkel |       | Gjeno<br>bruke | oppro<br>ernøl | ett<br>kler |   |
| Ny nøkkel                                 |                                 |                         |             |             |                 |        |                      |                     |       |                |                |             |   |

Velg "MAB\_Bleken" fra rullgardinen Applikasjon. Gi ønsket navn og trykk "Opprett nøkkel". Nøkkel blir opprettet – denne markerer og kopierer du til utklippstavlen og trykker "OK".

| Ny brukernøkkel                                     |                                                      |                                                                    |
|-----------------------------------------------------|------------------------------------------------------|--------------------------------------------------------------------|
| Velg en applikasjon fra listen eller tilpass tilgar | ngene til brukernøkkelen selv ved å velge "Tilpasset | oppsett".                                                          |
| Applikasjon<br>MAB_Bleken                           | - (i)                                                |                                                                    |
| ✓ Tilpasset oppsett                                 |                                                      |                                                                    |
| <ul> <li>Alle tilganger</li> </ul>                  |                                                      |                                                                    |
| ) Gi brukernøkkel denne brukerens tilganger         | r                                                    | Informasion                                                        |
| ) Bestem selv                                       |                                                      | En ny API-nøkkel ble opprettet. Vennligst kopier nøkkelen og lagre |
| Applikasjonsnavn<br>MAB_Bleken                      | <u></u>                                              | den en sikker plass.                                               |
| ii nakkelen et navn<br>MAB                          |                                                      | 00%0.0LwE32w0r2003%2F40g62wr2wdx                                   |
|                                                     | Opprett pakkel                                       | Avbryt OK                                                          |

Gi så nøkkenel til kontaktpersonen som setter opp integrasjonen, eventuelt på epost til post@mab.no

NB! Pass på hvilken konto som brukes i MAB for akontofakturering. Default er dette 2910 som i Tripletex er default "Gjeld til ansatte".

## Oppsett i MAB

### Alternativer, Administrasjon

| MAB Administrasjon                                                                                                    |                                                                          |                                                       |               | ×                                                                                                    |  |  |  |
|----------------------------------------------------------------------------------------------------|--------------------------------------------------------------------------|-------------------------------------------------------|---------------|----------------------------------------------------------------------------------------------------|--|--|--|
| MAB Administrasjon  Andre registre  Butikk  Gradie Elektronisk kommunikasjon  Generelt  Generelt  Generel | Eksport til regnskap         Program       API: Triple         Kommentar | tex  tt MVA-oppsett" .2022 ->                         | C Eposta      | "Default 'Dato fra og med"     "Default 'Dato fra og med"     'Dato til og med' default siste dag i forrige måned      Ikke foreta sjekk av diff per bilagsnr før eksport |  |  |  |
| <ul> <li>Eksport di regnskap</li> <li>Elektronisk faktura</li> <li>Equity</li> <li>Generelle innstillinger</li> <li>KID</li> <li>KOntoplan</li> <li>MVA</li> <li>Mobilbetaling - Vipps</li> <li>Utskrifter</li> </ul>                                                                                                    |                                                                          |                                                       |               |                                                                                                    |  |  |  |
| Online manual<br>Nummerering<br>NBI Så lenge du har Administrasion                                                                                                    | Automatisk sett Oppsett per avdeling, b # Tekst 1 2                      | e opp Schedule<br>lank/0 = bruke felles oppsett<br>ID |               | Kjør integrasjonsrutine nå<br>Klargjør eksport bilag for ny overføring                                                                                                    |  |  |  |
| åpen kan det blokkere funksjonalitet<br>ellers i MAB                                                                                                    | NB! Ikke gjør endring                                                    | ger her uten at du vet l                              | nva du gjør ! |                                                                                                    |  |  |  |

Lim inn nøkkelen fra Tripletex i feltet "ID".

Skriv inn periode du ønsker å eksportere fra og eventuelt til samt hvor eventuelle feil skal sendes (epost eller internmelding).

"Direkte postering" betyr at bilaget blir bokført direkte. Om du ikke ønsker dette vil bilaget bli lagret i "Ikke bokførte bilag".

"Lagerverdi": vi anbefaler å alltid overføre lagerverdi. MAB vil da laste ned lagersaldo fra 1. januar inneværende år og postere differansen. Om lagerverdi overføres vil det med andre ord ikke være mulig å manuelt overstyre dette på samme konto i Tripletex.

"Periodisering": benyttes av et fåtall som f.eks. fakturerer abonnement, lisenser etc. Om dette benyttes kan disse data også automatisk overføres til regnskap.

Etter oppsettet trykker du "Automatisk sette opp Schedule" så er alt good-to-go 😁

#### Slettet bilag?

Om du har klart å slette et bilag fra Tripletex eller skal overføre det på nytt på grunn av f.eks endrede kontoer kan du klargjøre data på nytt med knappen "Klargjør eksport bilag for ny overføring...". Du får da en liste over eksporterte bilag og kan markere med mellomrom hvilke som skal klargjøres på nytt.

NB! Om du klargjør data for ny overføring vil alle disse overføres samtidig med eventuelle nye data. Identisk bolk vil med andre ord ikke nødvendigvis overføres om det er mer akkumulert data som skal overføres.

#### Feil?

Hvis feil oppstår kan du kontakte support på post@mab.no eller telefon 33 30 50 00 for å få hjelp.